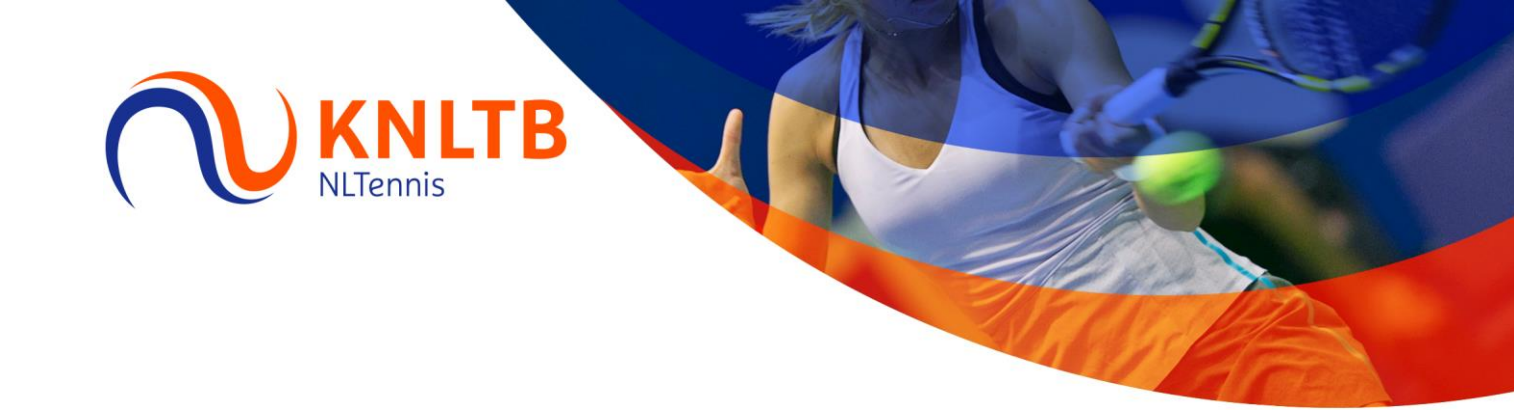

## Handleiding ledenadministratie

## Zo downloadt u een verwerkingsverslag

versie 2.0 | januari 2015

> Vragen? Bel 088 – 1302 600 of e-mail uw vraag naar <u>ledenservice@knltb.nl</u> Vermeld s.v.p. altijd uw 5-cijferige verenigingsnummer

## Stap voor stap: zo downloadt u een verwerkingsverslag

| 1. Ga naar <u>www.mijnknltb.nl</u> login met bonds<br>wachtwoord, klik op Mijn Rol (ledenadminist | snummer en<br>rateur) | Mijn                                          | Rol                     | Mijn Tennis                                                    |
|---------------------------------------------------------------------------------------------------|-----------------------|-----------------------------------------------|-------------------------|----------------------------------------------------------------|
| Klik op Verwerkingsverslag in linkerkolom                                                         |                       | Ledenadministrateur                           |                         |                                                                |
| of gebruik https://www.miinknltb.nl/sites/interfaces                                              |                       | Verwerkingsverslag                            |                         |                                                                |
| 2 Klik in linkerkolom on Verwerkingsverslagen                                                     |                       | Interfaces                                    |                         |                                                                |
|                                                                                                   |                       | 🎁 Inte                                        | rfaces                  |                                                                |
| Alle verslagen van de afgelopen maand wor                                                         | den getoond. Als      | Introducti                                    | epagina                 | Interfaces > Verwerkingsverslagen                              |
| u een verslag nodig heeft dat ouder is dan 1                                                      | maand neem            |                                               | Ì                       | Verwerkingsverslagen                                           |
| dan contact op met ledenservice@knltb.nl                                                          |                       | Alle site-inho<br>weergeven                   | ud                      | Een document met het team delen door het aan deze documentbibl |
| Mutatian worden 'n nachte verwerkt. De och                                                        | tand aron kunt u      | Documente                                     | e <b>n</b><br>locumente | Type Naam                                                      |
| het verslag deweleaden. Let en: het kan zijn                                                      | tena erop kunt u      | Leden en \     Mutaties                       | ereniging               | E 20130912_044226_Verwerkingsverslag                           |
| dag later aankomt. Reden hiervoor is dat de                                                       | KNI TR modelijk       | Importberi                                    | thten<br>ereniaina      | 20                                                             |
| een aantal mutaties nog handmatig moet ve                                                         | rwerken.              | Exportberi                                    | thten<br>sverslage      |                                                                |
| 3. Klik op het verwerkingsverslag om het te                                                       | openen                | Introduc                                      | tiepagin                | а                                                              |
|                                                                                                   |                       |                                               |                         | Interfaces > Verwerkingsverslagen                              |
|                                                                                                   |                       | Alle site-inf                                 | bud                     | Een document met het team delen door het aan deze doo          |
| Wilt u terug? Klik dan links bovenin beeld op:                                                    |                       | weergeven<br>Nieuw   Uploaden  Acties  Acties |                         |                                                                |
|                                                                                                   |                       | Gedeelde documenten     Type Naam             |                         |                                                                |
|                                                                                                   |                       | <ul> <li>Leden en<br/>Mutaties</li> </ul>     | Verenigi                | ng [j]Verwerkingsverslag                                       |
|                                                                                                   |                       | Importbe<br>Leden en                          | richten<br>Verenigi     | ngen                                                           |
|                                                                                                   |                       | Exportbe                                      | richten<br>nosversla    | gen                                                            |
| 4. Het bestand is zo te downloaden:                                                               |                       |                                               | -                       | -                                                              |
| Interfaces > Verwerkingsverslagen                                                                 |                       |                                               |                         |                                                                |
| Verwerkingsverslagen                                                                              |                       |                                               |                         |                                                                |
| · · · · · · · · · · · · · · · · · · ·                                                             |                       |                                               |                         |                                                                |
|                                                                                                   |                       |                                               |                         |                                                                |
| Nieuw  Vploaden  Acties                                                                           |                       |                                               |                         |                                                                |
| Type Naam Gewijzigd                                                                               |                       |                                               |                         | vijzigd                                                        |
| Verwerkingsverslag                                                                                |                       |                                               |                         |                                                                |
|                                                                                                   | Eigenschappen weer    | geven                                         |                         |                                                                |
|                                                                                                   | Verzenden naar        | •                                             |                         | Andere locatie                                                 |
|                                                                                                   | Waarschuw mij         |                                               | <u>s</u>                | Een koppeling per e-mail verzenden                             |
|                                                                                                   |                       |                                               |                         | Download een exemplaar                                         |
| 5. Afsluiten? Klik rechts bovenin beeld naast uw naam en Wekom:                                   |                       |                                               |                         |                                                                |
| kies voor afmelden.                                                                               |                       | - 0                                           | Mi                      | jn instellingen                                                |
|                                                                                                   |                       | P 🖗                                           | lan                     |                                                                |
|                                                                                                   |                       |                                               | bij                     | werken.                                                        |
|                                                                                                   |                       |                                               | ge                      | bruiker                                                        |
|                                                                                                   |                       |                                               | Aa                      | nmeiden met een andere account.                                |
|                                                                                                   |                       |                                               | Ee                      | n e-mail met een aanvraag om                                   |
|                                                                                                   |                       |                                               | aa<br>sit               | ebeheerder verzenden.                                          |
|                                                                                                   |                       |                                               | Af<br>Afi               | melden<br>melden bij deze site.                                |
|                                                                                                   |                       |                                               | De<br>We                | eze pagina aanpassen<br>ebonderdelen aan deze pagina m weer te |
|                                                                                                   |                       |                                               | toe                     | evoegen, eruit verwijderen of oegen als u<br>werken.           |
|                                                                                                   |                       |                                               | 0.0                     |                                                                |